### BIENVENIDO, al manual de Instalación de GlusterFS Cliente y Servidor:

En esta práctica, configuraremos el volumen replicado de GlusterFS en Ubuntu 16.04 y Ubuntu Server 16.04 montado en máquinas virtuales desde VirtualBox. Esta guía también debería funcionar en versiones anteriores de Ubuntu como Ubuntu 14.04 / Ubuntu 12.04.

El Volumen replicado de Glusterfs es como un **RAID 1**, y el volumen mantiene copias exactas de los datos en todos los **bricks**. Puede decidir el número de réplicas mientras crea el volumen, por lo que necesitará tener al menos dos bricks para crear un volumen con dos réplicas o tres bricks para crear un volumen de 3 réplicas.

Este volumen proporciona una mejor confiabilidad de datos y redundancia de datos.

### El siguiente manual de instalación esta creado para el siguiente escenario.

#### **Requisitos:**

Aquí, vamos a configurar el volumen de GlusterFS con dos réplicas. Asegúrese de tener dos sistemas de 64 bits (ya sean virtuales o físicos) puede instalarlos sobre VirtualBox por lo menos con 1 GB de memoria y un disco duro de repuesto en cada sistema de 10 GB

| Host Name | IP Address  | OS                            | Memory | Disk              | Purpose        |
|-----------|-------------|-------------------------------|--------|-------------------|----------------|
| gluster1  | 192.168.2.5 | Ubuntu<br>Server 16.04<br>LTS | 1GB    | /dev/sdb<br>(5GB) | Storage Node 1 |
| gluster2  | 192.168.2.6 | Ubuntu Server<br>16.04 LTS    | 1GB    | /dev/sdb<br>(5GB) | Storage Node 2 |
| client1   | 192.168.2.7 | Ubuntu 16.06<br>LTS Desktop   | NA     | NA                | Cliente        |

Tabla de asignacion de Host Name, IP Address y características de los equipos virtuales.

Debe Asignar las IP estáticas en modo *usuario root,* escribir las siguientes instrucciones, en la terminal de cada equipo servidor y editar con las lineas siguientes.

```
nano /etc/network/interfaces
```

```
iface emp0s3
#iface emp0s3 inet dhcp
iface emp0s3 inet static
address 192.168.2.5 * para server1 192.168.2.6 para server2
netmask 255.255.255.0
```

**Agregar Glusterfs-Server** 

En máquina gluster1 y gluster2 con Sistema operativo Ubuntu Server 16.04 / 14.04
LTS:

Descargar repositorios con la siguiente instrucciones desde terminal

sudo apt-get install -y software-properties-common

sudo add-apt-repository ppa:gluster/glusterfs-3.8

#### **INSTALAR GLUSTERFS-SERVER**

Una vez que haya agregado el repositorio en sus sistemas, estamos listos para instalar GlusterFS.

Actualiza el caché del repositorio.

sudo apt-get update

Instalar el paquete de glusterfs server en ambos servidores

sudo apt-get install -y glusterfs-server

Iniciar el servicio glusterfs-server en ambos nodos gluster1 y gluster2

sudo service glusterfs-server start

Verificar que el servicio de router está corriendo en ambos gluster1 y gluster2

raj@gluster1:~\$ sudo service glusterfs-server status

• glusterfs-server.service - LSB: GlusterFS server

Loaded: loaded (/etc/init.d/glusterfs-server; bad; vendor preset: enabled)

Active: active (running) since Sat 2016-09-24 21:47:20 IST; 1min 6s ago

Docs: man:systemd-sysv-generator(8)

Process: 1570 ExecStop=/etc/init.d/glusterfs-server stop (code=exited, status=0/SUCCESS)

Process: 1664 ExecStart=/etc/init.d/glusterfs-server start (code=exited, status=0/SUCCESS)

Tasks: 7 (limit: 512)

Memory: 25.5M

```
CPU: 3.552s
```

CGroup: /system.slice/glusterfs-server.service

└─1673 /usr/sbin/glusterd –p /var/run/glusterd.pid

Feb 21 21:47:16 192.168.2.5 systemd[1]: Starting LSB: GlusterFS server...

Feb 21 21:47:16 192.168.2.6 glusterfs-server[1664]: \* Starting glusterd service glusterd

Feb 21 21:47:20 192.168.2.5 glusterfs-server[1664]: ...done.

Feb 21 21:47:20 192.168.2.6 systemd[1]: Started LSB: GlusterFS server.

#### CONFIGURAR EL FIREWALL

Debemos deshabilitar el firewall o configurar el firewall para permitir todas las conexiones dentro de un clúster., hacer este procedimiento.

En Gluster 1, IP-Addres 192.168.2.5

sudo iptables -I INPUT -p all -s 192.168.2.5 -j ACCEPT

En Gluster2, IP-Addres 192.168.2.6

sudo iptables -I INPUT -p all -s 192.168.2.6 -j ACCEPT

Aquí se ejecutan todos los comandos de GlusterFS en cada nodo para verificar la conexión entre ellos.Desde Glúster 1 hacia glúster 2

```
raj@gluster1:~$ sudo gluster peer probe 192.168.2.6
```

peer probe: success.

Verificar la disponibilidad de cada nodo

```
raj@gluster1:~$ sudo gluster peer status
Number of Peers: 1
Hostname: 192.168.2.6
Uuid: 51470928-dfa8-42e1-a221-d7bbcb8c13bd
State: Peer in Cluster (Connected)
```

Listar el grupo de almacenamiento.

| raj@gluster1:~\$ sudo gluster pool list |             |           |
|-----------------------------------------|-------------|-----------|
| UUID                                    | Hostname    | State     |
| 51470928-dfa8-42e1-a221-d7bbcb8c13bd    | 192.168.2.5 | Connected |
| dc7c1639-d21c-4adf-b28f-5150229e6980    | localhost   | Connected |

Verificamos que ambos nodos están a disponibilidad del gluster.

Crear un brick (directory) llamado "**gvol0**" En los archivos del sistema, esto en cada nodo

sudo mkdir -p /data/gluster/gvol0

Como vamos a usar el volumen replicado, debemos crear el volumen llamado <u>"gvol0"</u> con dos réplicas.es aquí donde se enlazan las replicas.

raj@gluster1:~\$ sudo gluster volume create gvol0 replica 2 192.168.2.5:/data/gluster/gvol0
192.168.2.6:/data/gluster/gvol0 force

volume create: gvol0: success: please start the volume to access data

Iniciar el volumen creado

raj@gluster1:~\$ sudo gluster volume start gvol0

volume start: gvol0: success

Verificar el estado del funcionamiento del volumen creado

| raj@gluster1:~\$ sudo gluster volume info gvol0 |
|-------------------------------------------------|
| Volume Name: gvol0                              |
| Type: Replicate                                 |
| Volume ID: ca102e4b-6cd1-4d9d-9c5a-03b882c76da0 |
| Status: Started                                 |
| Snapshot Count: 0                               |
| Number of Bricks: 1 x 2 = 2                     |
| Transport-type: tcp                             |
| Bricks:                                         |
| Brick1:192.168.2.5:/data/gluster/gvol0          |
| Brick2: 192.168.2.6:/data/gluster/gvol0         |
| Options Reconfigured:                           |
| transport.address-family: inet                  |
| performance.readdir-ahead: on                   |
| nfs.disable: on                                 |

# **Configurar e instalar el Glusterfs-Cliente**

Instale el paquete glusterfs-client para soportar el montaje de los sistemas de archivos GlusterFS. Ejecute todos los comandos como usuario root.

Descargar repositorios con la siguiente instrucciones desde terminal

```
sudo apt-get install -y software-properties-common
```

sudo add-apt-repository ppa:gluster/glusterfs-3.8

#### Instalar gluster-cliente

### Ubuntu ###

```
apt-get install -y glusterfs-client
```

Crea un directorio para montar el sistema de archivos GlusterFS.

#### mkdir -p /var/www/html

Ahora como usuario root, montaremos el sistema de archivos GlusterFS en /var/www/html usando el siguiente comando.para ambas direcciones IP

mount -t glusterfs 192.168.2.5:/gvol0 /var/wwww/html
mount -t glusterfs 192.168.2.6:/gvol0 /var/wwww/html

Verificar el sistema de archivos GlusterFS montado.

[root@client ~]# df -hP /var/www/html
Filesystem Size Used Avail Use% Mounted on
192.168.2.5:/gvol0 4.8G 11M 4.6G 1% /mnt/glusterfs

También puede usar el comando below para verificar el sistema de archivos GlusterFS.

[root@client ~]# cat /proc/mounts
rootfs / rootfs rw 0 0
sysfs /sys sysfs rw,seclabel,nosuid,nodev,noexec,relatime 0 0
proc /proc proc rw,nosuid,nodev,noexec,relatime 0 0
devtmpfs /dev devtmpfs rw,seclabel,nosuid,size=490448k,nr\_inodes=122612,mode=755 0 0
securityfs /sys/kernel/security securityfs rw,nosuid,nodev,noexec,relatime 0 0
tmpfs /dev/shm tmpfs rw,seclabel,nosuid,nodev 0 0
devpts /dev/pts devpts rw,seclabel,nosuid,noexec,relatime,gid=5,mode=620,ptmxmode=000 0 0
tmpfs /run tmpfs rw,seclabel,nosuid,nodev,mode=755 0 0
tmpfs /sys/fs/cgroup tmpfs ro,seclabel,nosuid,nodev,noexec,mode=755 0 0

cgroup /sys/fs/cgroup/systemd cgroup
rw,nosuid,nodev,noexec,relatime,xattr,release\_agent=/usr/lib/systemd/systemd-cgroupsagent,name=systemd 0 0

pstore /sys/fs/pstore pstore rw,nosuid,nodev,noexec,relatime 0 0 cgroup /sys/fs/cgroup/memory cgroup rw,nosuid,nodev,noexec,relatime,memory 0 0 cgroup /sys/fs/cgroup/perf event cgroup rw,nosuid,nodev,noexec,relatime,perf event 0 0 cgroup /sys/fs/cgroup/cpuset cgroup rw,nosuid,nodev,noexec,relatime,cpuset 0 0 cgroup /sys/fs/cgroup/devices cgroup rw,nosuid,nodev,noexec,relatime,devices 0 0 cgroup /sys/fs/cgroup/freezer cgroup rw,nosuid,nodev,noexec,relatime,freezer 0 0 cgroup /sys/fs/cgroup/cpu,cpuacct cgroup rw,nosuid,nodev,noexec,relatime,cpuacct,cpu 0 0 cgroup /sys/fs/cgroup/blkio cgroup rw,nosuid,nodev,noexec,relatime,blkio 0 0 cgroup /sys/fs/cgroup/hugetlb cgroup rw,nosuid,nodev,noexec,relatime,hugetlb 0 0 cgroup /sys/fs/cgroup/net cls cgroup rw,nosuid,nodev,noexec,relatime,net cls 0 0 configfs /sys/kernel/config configfs rw,relatime 0 0 /dev/mapper/centos-root / xfs rw,seclabel,relatime,attr2,inode64,noquota 0 0 selinuxfs /sys/fs/selinux selinuxfs rw,relatime 0 0 systemd-1 /proc/sys/fs/binfmt\_misc autofs rw,relatime,fd=25,pgrp=1,timeout=300,minproto=5,maxproto=5,direct 0 0 hugetlbfs /dev/hugepages hugetlbfs rw,seclabel,relatime 0 0 debugfs /sys/kernel/debug debugfs rw,relatime 0 0 mqueue /dev/mqueue mqueue rw,seclabel,relatime 0 0 /dev/mapper/centos-home /home xfs rw,seclabel,relatime,attr2,inode64,noquota 0 0 /dev/sda1 /boot xfs rw,seclabel,relatime,attr2,inode64,noquota 0 0 tmpfs /run/user/0 tmpfs rw,seclabel,nosuid,nodev,relatime,size=100136k,mode=700 0 0 gluster1.itzgeek.local:/gvol0 /mnt/glusterfs fuse.glusterfs

fusectl /sys/fs/fuse/connections fusectl rw,relatime 0 0

# GlusterFS Lado del Servidor:

Para verificar la replicación, monte el volumen GlusterFS creado en el mismo nodo de almacenamiento.

raj@gluster1:~\$ sudo mount -t glusterfs 192.168.2.5:/gvol0 /mnt

raj@gluster2:~\$ sudo mount -t glusterfs 192.168.2.6:/gvol0 /mnt

Los datos dentro del directorio **/mnt** de ambos nodos siempre serán los mismos (replicación).

## GlusterFS Lado del Cliente

Vamos a crear archivos dentro de los directorios creador

touch /var/www/html/index.php

touch /var/www/html/index1.php

#### Verificar la creación de los archivos

[root@client ~]# ll /var/www/html

```
total 0
-rw-r--r--. 1 root root 0 Feb 21 11:22 index.php
```

-rw-r--r--. 1 root root 0 Feb 21 11:22 index1.php

Revisar que los archivos han sido duplicados dentro del /mnt.

raj@gluster1:~\$ ll /mnt/ total 12 drwxr-xr-x 4 root root 4096 Feb 21 20:52 ./ drwxr-xr-x 24 root root 4096 Feb 21 21:57 ../
-rw-r--r- 1 root root 0 Feb 21 20:52 index.php
-rw-r--r- 1 root root 0 Feb 21 20:52 index1.php
raj@gluster2:~\$ ls -al /mnt/
total 12
drwxr-xr-x 4 root root 4096 Feb 21 06:30 .
drwxr-xr-x 23 root root 4096 Feb 21 08:39 ..
-rw-r--r- 1 root root 0 Feb 21 2018 index.php
-rw-r--r- 1 root root 0 Feb 21 2018 index1.php

Y finalmente se concluye con la instalación y configuración de GlusterFS Server y Cliente.